| AAΔE × +                                                                   |                                            |                                                                                                    |                                     | - 0 ×                                                                  |  |  |
|----------------------------------------------------------------------------|--------------------------------------------|----------------------------------------------------------------------------------------------------|-------------------------------------|------------------------------------------------------------------------|--|--|
| $\leftarrow \rightarrow \circlearrowright$ <b>Not</b> secure   www.aade.gr |                                            |                                                                                                    |                                     | ☆ 🎓 🖻 Sign in 🕘 …                                                      |  |  |
|                                                                            | ΥΠΗΡΕΣΙΕΣ ΠΡΟΣ: Πολίτες -                  | Επιχειρήσεις                                                                                                    | MENOY                               |                                                                        |  |  |
|                                                                            | ΑΑΔΕ<br>Ανεξάρτητη Αρχή<br>Δημοσίων Εσόδων | 1830 - 2020 190 EAAHNIK                                                                                                    | CA ΤΕΛΩΝΕΙΑ<br>PRESIDENCY 2020-2021 |                                                                        |  |  |
| ΟΔΗΓΙΕΣ ΓΙΑ ΤΗΝ<br>ΣΥΝΔΕΣΗ ΤΗΣ<br>ΕΦΑΡΜΟΓΗΣ                                | <u>Фек</u><br>01                           | <ul> <li>Σε λειτουργία η πλατφόρμα για δηλώσεις COVID Νοεμ</li> <li>Η ΔΟΥ Βέροιας θα παραμείνει κλειστή έως και τις 15 Δε</li> <li>Τέλη κυκλοφορίας 2021: Αναρτήθηκαν τα ειδοποιητήρι</li> <li>Παρουσίαση Νέου Μισθολογίου ΑΑΔΕ</li> <li>Στοιχεία Επικοινωνίας Υπηρεσιών ΑΑΔΕ Αττικής για ρο</li> </ul> | βρίου<br>εκεμβρίου<br>ια<br>ιντεβού | Η ΕΝΕΡΓΕΙΑ ΑΥΤΗ<br>ΑΠΑΙΤΕΙΤΑΙ ΓΙΑ ΤΗΝ<br>ΑΠΟΣΤΟΛΗ ΤΩΝ<br>ΠΟΔΗΣΕΟΝ ΣΤΗΝ |  |  |
| ΔΙΑΧΕΙΡΙΣΗΣ<br>ΕΠΕΙΤΑ ΑΠΟ ΤΗΝ                                              | Καλώς ήρθαι                                | ΠΛΑΤΦΟΡΜΑ<br>myDATA                                                                                                    |                                     |                                                                        |  |  |
| ΕΓΓΡΑΨΗ                                                                    | 3ρείτε εύκολα και γρήν                     |                                                                                                    |                                     |                                                                        |  |  |
| 210                                                                        | χυτό που ψάχνετε                           |                                                                                                    | Ενεργοποίηση Λογαριασμού            |                                                                        |  |  |
| MYDATA REST API                                                            |                                            | 0                                                                                                    | Εξουσιοδοτήσεις                     |                                                                        |  |  |
| ΤΗΣ Α.Α.Δ.Ε.                                                               | ΙΛΗΚΤΡΟΛΟΓΉΣΤΕ ΕΔΩ                         | <u>_</u>                                                                                                    | Προσωποποιημένη Πληροφόρηση<br>     |                                                                        |  |  |
|                                                                            |                                            |                                                                                                    | Συχνές ερωτήσεις - απαντήσεις       |                                                                        |  |  |
|                                                                            |                                            |                                                                                                    |                                     |                                                                        |  |  |

FILE COLLECTIONS

## Εγκύκλιοι και Αποφάσεις

Πλήρης ανανεωμένη λίστα με όλες τις εγκυκλίους που έχουν συντάξει οι αρμόδιες Διευθύνσεις της Α.Α.Δ.Ε. 30/003/000/4531 /02-12-2020: Πλαστικά Υλικά και Αντικείμενα σε Επαφή με τρόφιμα που περιέχουν μπαμπού.

 $\odot$ 

ΔΕΚ

04

ΔΔΑΔ Α 1136232 ΕΞ 2020 /25-11-

ΔΕΚ

03

2020: Τροποποίηση της υπό στοιχεία ΔΔΑΔ Α 1134388 ΕΞ 2020/19-11-2020 (Β΄5102) "Καθορισμός του ωραρίου εργασίας, των βαρδιών και των ωρών εισόδου του κοινού σε Υπηρεσίες της Ανεξάρτητης Αρχής

| $AA\Delta E \times +$                                                       |                                                                                                    |                                                                                                    |                                                                                                    | - 🖬 🔀          |  |  |  |  |
|-----------------------------------------------------------------------------|----------------------------------------------------------------------------------------------------|----------------------------------------------------------------------------------------------------|----------------------------------------------------------------------------------------------------|----------------|--|--|--|--|
| Norseeder Williaddelgi                                                      | ΥΠΗΡΕΣΙΕΣ ΠΡΟΣ: Πολίτες -                                                                                                    | Επιχειρήσεις ·                                                                                                    | menoy 🗮                                                                                                    | p4 p− ₩ (1910) |  |  |  |  |
|                                                                             | ΑΑΔΕ<br>Ανεξάρτητη Αρχή<br>Δημοσίων Εσόδων                                                                                                    | 1830 - 2020 <b>190</b> хро́иа                                                                                                    | EAQNEIA<br>PRESIDENCY 2020-2021                                                                                                    |                |  |  |  |  |
| Πληκτρολογούμε<br><u>www.aade.gr</u><br>για να μεταφερθούμε<br>στην επίσημη | <ul> <li>Δεκ</li> <li>Σε λειτουργία η πλατφόρμα για δηλώσεις COVID Νοεμβρίου</li> <li>Ο1</li> <li>Η ΔΟΥ Βέροιας θα παραμείνει κλειστή έως και τις 15 Δεκεμβρίου</li> <li>Τέλη κυκλοφορίας 2021: Αναρτήθηκαν τα ειδοποιητήρια</li> <li>Παρουσίαση Νέου Μισθολογίου ΑΑΔΕ</li> <li>Στοιχεία Επικοινωνίας Υπηρεσιών ΑΑΔΕ Αττικής για ραντεβού</li> </ul> |                                                                                                    |                                                                                                    |                |  |  |  |  |
| ιστοσελίδα της ΑΑΔΕ                                                         | Καλώς ήρθατ                                                                                                    | Ξ                                                                                                    | myTAXISnet                                                                                                    |                |  |  |  |  |
|                                                                             | , II                                                                                                    |                                                                                                    |                                                                                                    |                |  |  |  |  |
|                                                                             | Βοείτε εύκολα και νοήνο                                                                                                    |                                                                                                    |                                                                                                    |                |  |  |  |  |
|                                                                             | αυτό που ψάγνετε                                                                                                    |                                                                                                    |                                                                                                    |                |  |  |  |  |
|                                                                             |                                                                                                    |                                                                                                    | Εξουσιοδοτήσεις                                                                                                    |                |  |  |  |  |
|                                                                             | ΠΛΗΚΤΡΟΛΟΓΉΣΤΕ ΕΔΩ                                                                                                    | ٩                                                                                                    | Προσωποποιημένη Πληροφόρηση                                                                                                    |                |  |  |  |  |
|                                                                             |                                                                                                    |                                                                                                    |                                                                                                    |                |  |  |  |  |
|                                                                             | FILE COLLECTIONS                                                                                                    |                                                                                                    |                                                                                                    |                |  |  |  |  |
|                                                                             | Εγκύκλιοι και<br>Αποφάσεις<br>Πλήρης ανανεωμένη λίστα με<br>όλες τις εγκυκλίους που έχουν<br>αιντάξει οι αριμόδιες Διευθύνσεις                                                                                                    | Δεκ         30/003/000/4531 /02-12-2020:         Δεκ           04         Πλαστικά Υλικά και Αντικείμενα σε         03           Επαφή με τρόφιμα που περιέχουν         μπαμπού. | ΔΔΑΔ Α 1136232 ΕΞ 2020 /25-11-<br>2020: Τροποποίηση της υπό<br>στοιχεία ΔΔΑΔ Α 1134388 ΕΞ<br>2020/19-11-2020 (Β΄5102)<br>"Καθορισμός του ωραρίου<br>εργασίας, των βαρδιών και των<br>ωρών εισόδου του κοινού σε |                |  |  |  |  |

της Α.Α.Δ.Ε.

Υπηρεσίες της Ανεξάρτητης Αρχής

| ΑΑΔΕ                        | × +                      |                           |                |                                                                | ×   |
|-----------------------------|--------------------------|---------------------------|----------------|----------------------------------------------------------------|-----|
| $\leftarrow \rightarrow $ ひ | Not secure   www.aade.gr |                           |                | ☆ 左 @ Sign in 😰                                                | ••• |
|                             |                          | ΥΠΗΡΕΣΙΕΣ ΠΡΟΣ: Πολίτες - | Επιχειρήσεις · | menoy 🚍                                                        |     |
|                             |                          | της Α.Α.Δ.Ε.              |                | Υπηρεσίες της Ανεξάρτητης Αρχής<br>Αρμοσίων Εσόδων (Α.Α.Α.Ε.)" |     |
|                             |                          | ΔΕΙΤΕ ΠΕΡΙΣΣΟΤΕΡΑ         |                |                                                                |     |
|                             |                          |                           |                |                                                                |     |
|                             | •                        |                           |                |                                                                |     |

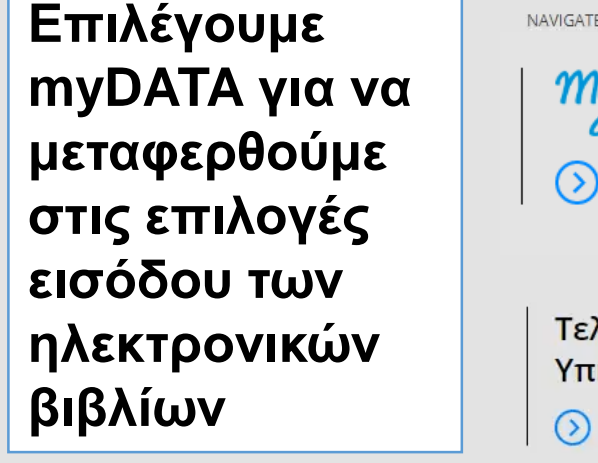

 $\odot$ 

Δήλωση Ε9 / ΕΝΦΙΑ

| MyDATA Destains & Application | My Business Support               | My AADElive                                            | <i>my</i> TAXISnet<br>⊙      |  |
|-------------------------------|-----------------------------------|--------------------------------------------------------|------------------------------|--|
| Τελωνειακές<br>Υπηρεσίες      | Γενικό Χημείο<br>του Κράτους<br>② | Σύστημα<br>Διαχείρισης<br>Ανθρώπινου<br>Δυναμικού<br>Ͽ | Στατιστικά -<br>Δείκτες<br>② |  |
|                               |                                   |                                                        |                              |  |

> myBusinessSupport

www.aade.gr/mydata

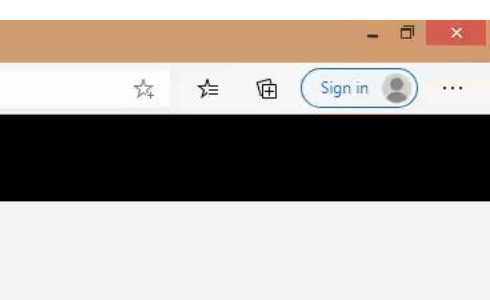

## Επιλέγουμε το 2 Εμπορικά / λογιστικά προγράμματα

#### ΥΠΗΡΕΣΙΕΣ ΠΡΟΣ: Πολίτες · Επιχειρήσεις · Στα Ηλεκτρονικά Βιβλία της ΑΑΔΕ:

- Διαβιβάζεται και καταχωρείται η Σύνοψη των Παραστατικών εσόδων / εξόδων των Επιχειρήσεων
- Γίνεται Χαρακτηρισμός των καταχωρούμενων συναλλαγών
- Διενεργούνται οι αναγκαίες Λογιστικές Εγγραφές Τακτοποίησης για τον προσδιορισμό του λογιστικού και του φορολογικού αποτελέσματος κάθε έτους

Για υποβολή ερωτημάτων και αντιμετώπιση τυχόν προβλημάτων μπορείτε να αποστείλετε email στο **mydata.support@aade.gr** σημειώνοντας το σταθερό ή/και το κινητό τηλέφωνο

#### Επιλέξτε τον τρόπο διαβίβασης των δεδομένων σας

- Πάροχοι Υπηρεσιών Ηλεκτρονικής Τιμολόγησης
- Ξ Εμπορικά / λογιστικά προγράμματα διαχείρισης (ERP)
- ③ Ειδική Φόρμα Καταχώρησης
- Φορολογικοί Ηλεκτρονικοί Μηχανισμοί (Φ.Η.Μ.)

#### Συχνές ερωτήσεις - απαντήσεις

Συχνές ερωτήσεις - απαντήσεις myDATA \* Τεχνικά θέματα (Επικαιροποίηση 26-10-2020)
 Συχνές ερωτήσεις - απαντήσεις myDATA \* Επιχειρησιακά θέματα (Ενημέρωση 17-11-2020)

### Προκηρύξεις Διαγωνισμοί

ΔΕΙΤΕ ΠΕΡΙΣΣΟΤΕΡΑ

ΔΕΚ Συνοπτικός διαγωνισμός για 104 την ανάθεση υπηρεσιών μεταφορών και ταχυμεταφορών για τις ανάγκες του Γ.Χ.Κ.

MENOY -

Στο παρόν επισυνάπτεται ΔEK 03 έγγραφη ανακοίνωση των αποτελεσμάτων της ανοικτής Δημόσιας Διαβούλευσης Τεχνικών και Λειτουργικών Προδιαγραφών για την προμήθεια νέου Συστήματος Ηλεκτρονικής Διακίνησης Εγγράφων (Σ.Η.Δ.Ε), για τις ανάγκες της Α.Α.Δ.Ε , μετά των σχολίων που υποβλήθηκαν κατά την διάρκεια αυτής και των απαντήσεων που δόθηκαν επ' αυτών, για την ενημέρωση κάθε ενδιαφερομένου.

#### ΔΕΙΤΕ ΠΕΡΙΣΣΟΤΕΡΑ

www.aade.gr/epiheiriseis/mydata-ilektronika-biblia/emporika-logistika-programmata-diaheirisis-erp ήσεις - απαντήσεις myDATA \* Α. 1138/2020 (Επικαιροποίηση 21-10-2020)

 $\leftarrow \neg$ 

🕐 👌 https://www.aade.gr/epiheiriseis/mydata-ilektronika-biblia-aade/emporika-logistika-programmata-diaheirisis-erp

|                                          | ΥΠΗΡΕΣΙΕΣ ΠΡΟΣ:                                                    | Πολίτες                                                         | Επιχειρήσεις                                                                                                    |                      | MENOY 🗮                                                                                                    |
|------------------------------------------|--------------------------------------------------------------------|-----------------------------------------------------------------|----------------------------------------------------------------------------------------------------|----------------------|----------------------------------------------------------------------------------------------------|
|                                          | <b>διαχείρισης (</b><br>• Αποστολή <b>ξ</b><br>• Αποστολή <b>γ</b> | ERP), οι προσφερόμ<br>δεδομένων για τα π<br>(αρακτηρισμών εσ    | ενες λειτουργίες αυτοματοποιημένης διασύνδεσης, είναι:<br>αραστατικά που εκδίδει.<br><b>όδων</b> που αφορούν τα παραστατικά που εκδίδει. | Δек<br><b>04</b>     | Παρατάσεις προθεσμιών<br>δηλώσεων εκμισθωτών<br>ακινήτων                                                                                                    |
|                                          | <ul> <li>Λήψη δεδι</li> <li>τους αντίστοι)</li> </ul>              | ομένων όσων παρα<br>(ους εκδότες στην Α                         | στατικών έχουν εκδοθεί για αυτήν και έχουν διαβιβαστεί από<br>ΑΔΕ.                                                                       | NOE<br>30            | Σας ενημερώνουμε για τη μη<br>διαθεσιμότητα των<br>εφαρμογών του ICISnet αύριο<br>Τρίσο γών του ICISnet αύριο                                                                                                    |
| Επιλέγουμε<br>«είσοδος στην<br>εφαρμογή» | ο Αποστολή δ<br>Για υποβολή ε<br>στο mydata.su                     | δεδομένων <b>χαρακτη</b><br>ρωτημάτων και αντι<br>pport@aade.gr | <b>ρισμών εξόδων</b> στην ΑΑΔΕ.<br>μετώπιση τυχόν προβλημάτων μπορείτε να αποστείλετε email                                              |                      | Τρίτη 1/12/2020 και ώρα<br>7:00-8:00 π.μ. λόγω<br>προγραμματισμένης<br>εγκατάστασης νέας έκδοσης<br>στο Υποσύστημα Δηλωτικών.                                                                                                    |
|                                          | ΕΙΣΟΔΟΣ                                                            | Σ ΣΤΗΝ ΕΦΑΡΜΟ                                                   | ГН                                                                                                    | Γρο<br>Διαγ          | αιτε περιΣΣΟΤΕΡΑ<br>Οκηρύξεις<br>γωνισμοί                                                                                                    |
|                                          | Οδηγίες >                                                          | Κρήσης<br>γρήγορης πρόσβασι                                     | ης (Ενημέρωση 07/10/2020)                                                                                                    | <sup>дек</sup><br>04 | Συνοπτικός διαγωνισμός για<br>την ανάθεση υπηρεσιών<br>μεταφορών και<br>ταχυμεταφορών για τις<br>ανάγκες του Γ.Χ.Κ.                                                                                                    |
|                                          | Τεχνικές τ                                                         | τροδιαγραφέα                                                    | ç - ERP                                                                                                    | Δεκ<br><b>03</b>     | Στο παρόν επισυνάπτεται<br>έγγραφη ανακοίνωση των<br>αποτελεσμάτων της ανοικτής<br>Δημόσιας Διαβούλευσης<br>Τεχνικών και Λειτουργικών<br>Προδιαγραφών για την<br>προμήθεια νέου Συστήματος<br>Ηλεκτρονικής Διακίνησης<br>Εγγράφων (Σ.Η.Δ.Ε), για τις |

ανάγκες της Α.Α.Δ.Ε , μετά των

- 🗇 🗙

🖓 🌣 🗲 🔁 (Sign in 🜒 …

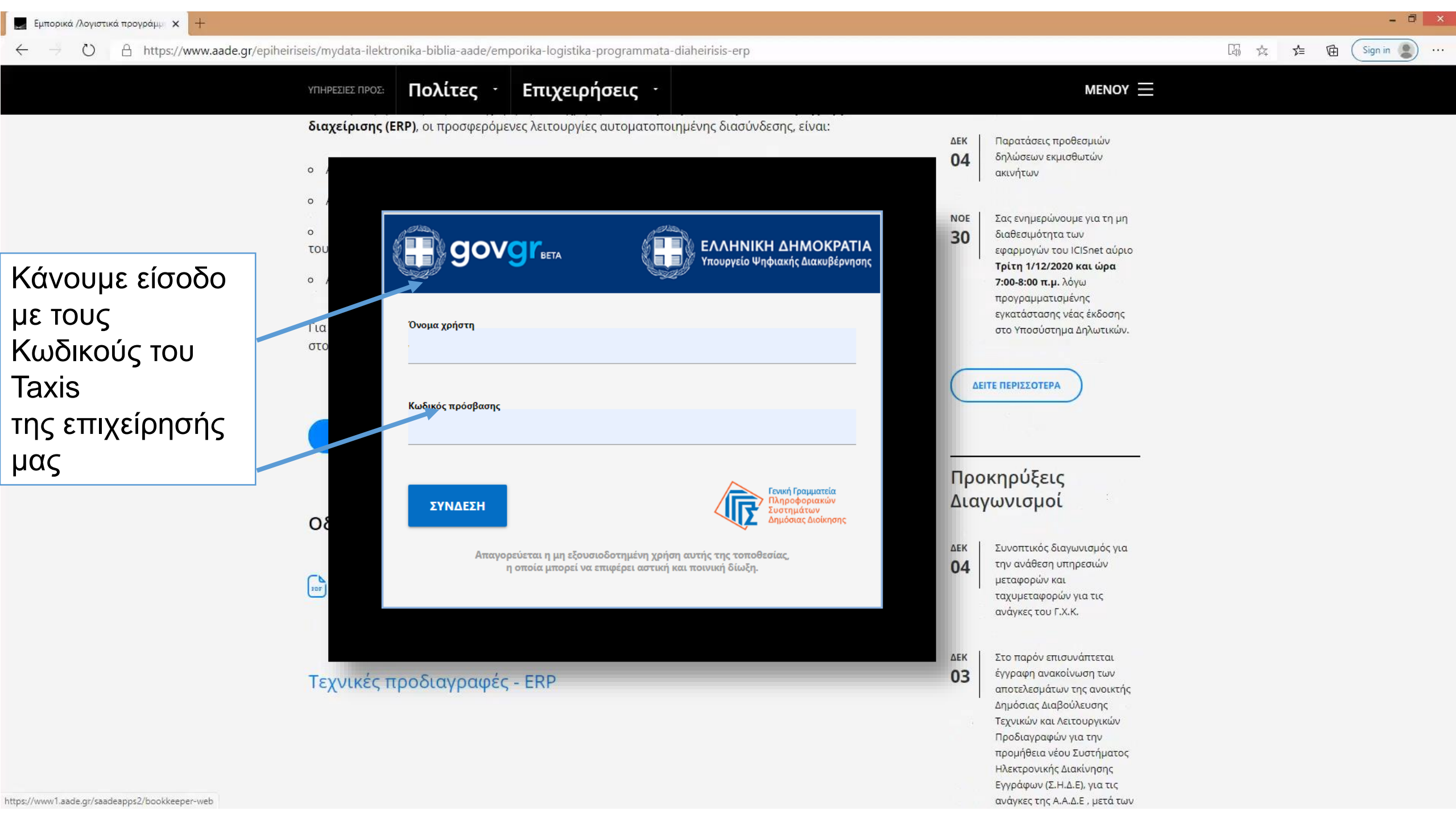

× +

O A https://www1.aade.gr/saadeapps2/bookkeeper-web/bookkeeper/#!/

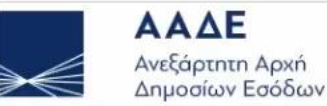

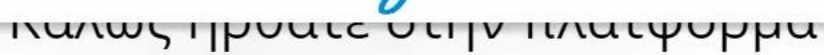

MUDATA Digital Accounting & Tax Application

# MUDATA Accounting & της ΑΑΔΕ

myDATA, δηλαδή my Digital Accounting and Tax Application. Είναι το όνομα της νέας ηλεκτρονικής πλατφόρμας, με την οποία η ΑΑΔΕ εισάγει τα ηλεκτρονικά βιβλία στην καθημερινότητα των επιχειρήσεων.

Τα Ηλεκτρονικά Βιβλία ΑΑΔΕ αποτελούν ένα πολύ σημαντικό βήμα ψηφιακού μετασχηματισμού της Φορολογικής Διοίκησης και της σχέσης της με τις επιχειρήσεις. Στόχος μας είναι πρωτίστως να εξυπηρετήσουμε τις επιχειρήσεις, παρέχοντας μια πρωτοποριακή ψηφιακή πλατφόρμα για την εκπλήρωση των φορολογικών τους υποχρεώσεων, που θα οδηγήσει σε αυτοματοποίηση της συμπλήρωσης των φορολογικών δηλώσεων και θα τις απαλλάξει από υποχρεώσεις που έχουν σήμερα, όπως η υποβολή Καταστάσεων Πελατών – Προμηθευτών (ΜΥΦ).

Μαζί με τη μείωση του διοικητικού κόστους των επιχειρήσεων, τα ηλεκτρονικά βιβλία ΑΑΔΕ ενισχύουν τη διαφάνεια των συναλλαγών, προσφέροντας ένα ψηφιακό περιβάλλον συνεργασίας των επιχειρήσεων για την τιμολόγηση των αγαθών και των υπηρεσιών. Επίσης, εδραιώνουν την αξιοπιστία στη σχέση της Φορολογικής Διοίκησης με τις επιχειρήσεις και λειτουργούν ως μηχανισμός οικειοθελούς συμμόρφωσης και πρόληψης της φοροδιαφυγής και του λαθρεμπορίου, αλλά και διευκόλυνσης των συνεπών επιχειρήσεων στην επιστροφή των φόρων που δικαιούνται.

Μέσα από την πλατφόρμα μπορείτε να δείτε το **Συνοπτικό Βιβλίο** της επιχείρησής σας, να επιλέξετε την **Αναζήτηση Παραστατικών** και να προβάλετε τα στοιχεία των τιμολογίων που έχουν διαβιβαστεί στην ΑΑΔΕ και αφορούν την επιχείρησή σας.

Τέλος, μέσω της **Φόρμας Εγγραφής** μπορείτε να αποκτήσετε τη δυνατότητα εκτέλεσης κλήσεων στο **myDATA REST API** την διεπαφή που έχει αναπτύξει η ΑΑΔΕ για την διαβίβαση των παραστατικών.

Επιλέγουμε εγγραφή στο myDATA rest API

₹≣

the

INVOICES

### Συνοπτικό Βιβλίο

Δείτε τη συνολική σας εικόνα ανά ημέρα

#### Εισαγωγή Παραστατικού

Εισάγετε νέο παραστατικό

### Αναζήτηση Παραστατικών

Αναζητήστε τα παραστατικά σας

#### Εγγραφή στο myDATA REST API

Εγγραφείτε στο myDATA REST API

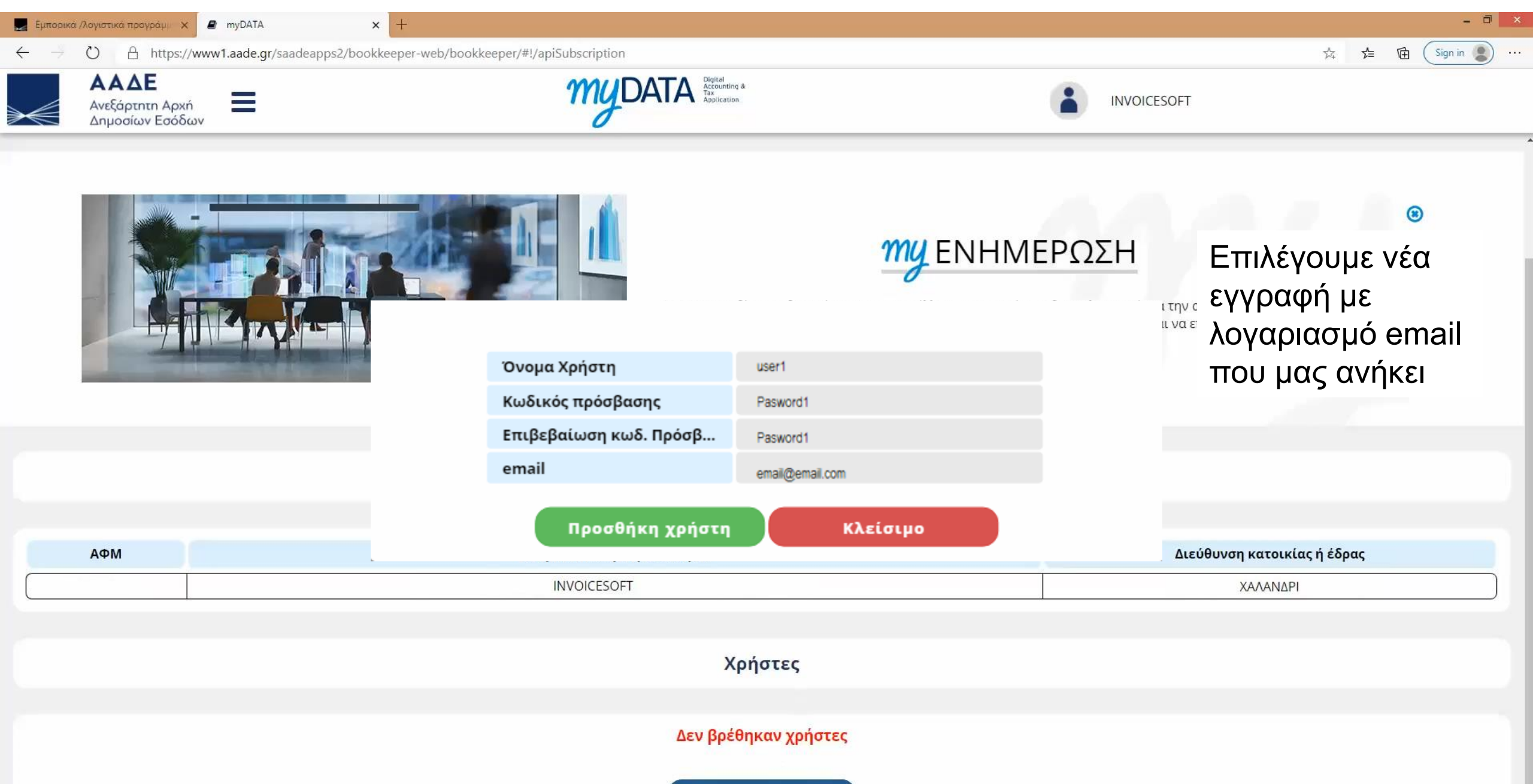

Νέα εγγραφή χρήστη

| = 附 Gmail                                         | Q Αναζήτηση μηνυμάτων                                                                                                    | ? 🕸 🏭                                                                                                    |
|---------------------------------------------------|----------------------------------------------------------------------------------------------------|----------------------------------------------------------------------------------------------------|
| 🕂 Σύνταξη                                         |                                                                                                    | 5 από 20 < > ελ - 🛐                                                                                                    |
| Εισερχόμενα 14                                    | Please confirm your new A.A.D.E - DAFE API account Εισερχόμενα ×                                                                                                    | <b>e</b> 12 🖸                                                                                                    |
| <ul> <li>Με αστέρι</li> </ul>                     | A.A.D.E - DAFE <apimgmt-noreply@mail.windowsazure.com> 26 Νοε 20</apimgmt-noreply@mail.windowsazure.com>                                                                                                    | Ι2Ο, 11:12 μ.μ. (πριν από 10 ημέρες) 🛛 🛧 🐁 🚺 🥏                                                                           |
| <ul><li>Σε αναβολη</li><li>Απεσταλμένα</li></ul>  | Προς ΝΙΚΟΛΑΟΣ                                                                                                    |                                                                                                    |
| <ul> <li>Πρόχειρα</li> <li>Περισσότερα</li> </ul> | Ευχαριστούμε για την εγγραφή σας για τη χρήση του myDATA REST API.                                                                                                    | +                                                                                                    |
| hiptoootopu                                       | Παρακαλούμε, για την επιβεβαίωση της εγγραφής σας, κάντε κλικ στον παρακάτω σύνδεσμο:                                                                                                    |                                                                                                    |
|                                                   | https://mydata-prod-apim.portal.azure-api.net/confirm<br>Εάν κάνετε κλικ στο σύνδεσμο και δεν λειτουργεί, παρακαλώ, αντιγράψτε και επικολλήστε ή πληκτρολογήστε<br>προγράμματος περιήγησης και πατήστε "Enter". | ξανά στη γραμμή διευθύνσεων του                                                                                          |
|                                                   | Ευχαριστούμε,<br>Ομάδα Ανάπτυξης myDATA REST API<br>mydata-prod-apim.portal.azure-api.net<br>• Απάντηση Γροώθηση<br>Γροώθηση                                                                                    | ντάμε στο email της<br>Ε για επιβεβαίωση και<br>κλήρωση της<br>ουργίας κωδικού <b>ΑΡΙ,</b><br>οντας click στον<br>δεσμο. |

M Please confirm your new A.A.D.E 🗙 📃 Εμπορικά /λογιστικά προγράμμα 🗙 🏼 🖉 myDATA

← → C 🔒 www1.aade.gr/saadeapps2/bookkeeper-web/bookkeeper/#!/apiSubscription

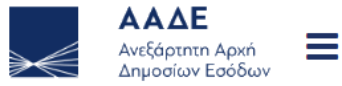

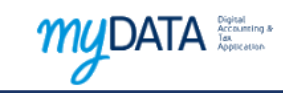

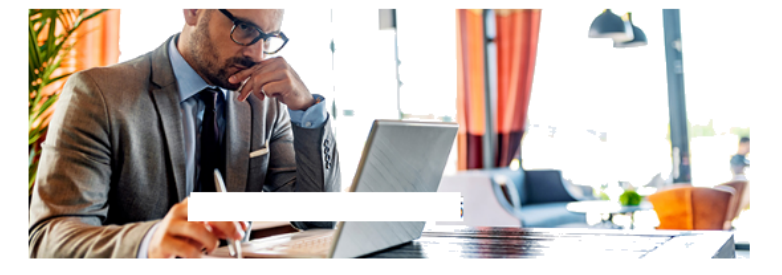

## *Μ* ΕΝΗΜΕΡΩΣΗ

- 0 ×

8

Η ΑΑΔΕ σας δίνει τη δυνατότητα να αποστέλλετε τα απαραίτητα δικαιολογητικά για την αίτηση επιστροφών φόρου στις αρμόδιες υπηρεσίες, μέσω e-mail, χωρίς να χρειάζεται να εκτυπώνετε και να επισκέπτεστε τη ΔΟΥ.

#### Στοιχεία μητρώου

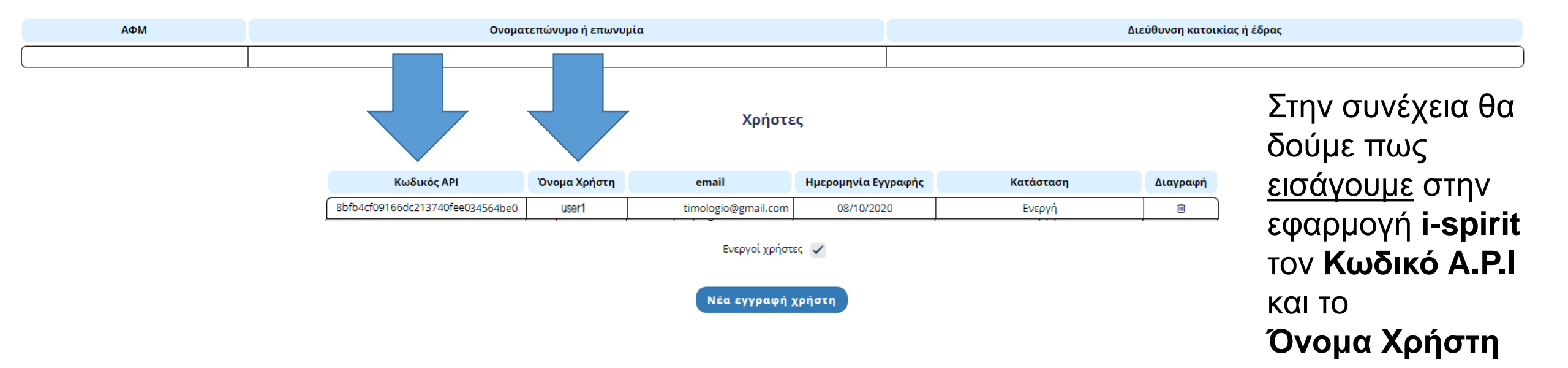

| $\leftarrow \rightarrow$ | O A https://www                              | w1.aade.gr/saadeapps2/bookkeeper-web/bookkeeper/#!/apiSubscr         | ption                               |                                                                                                    | 🏂 🗲 🖻 🚺                                         | n in 😰 … |
|--------------------------|----------------------------------------------|----------------------------------------------------------------------|-------------------------------------|----------------------------------------------------------------------------------------------------|-------------------------------------------------|----------|
| $\succ$                  | ΑΑΔΕ<br>Ανεξάρτητη Αρχ<br>Δημοσίων Εσόδ ΕΕΑΓ | 📽 • 🕜 •<br>ฉาн / ธตากอน                                              |                                     |                                                                                                    | - 🗆 X                                           |          |
|                          |                                              | Αντίγραφα Ασφαλείας 🧷                                                | Ημέρα & Ώρα                         | Ειδοποιήσεις                                                                                                    | 9                                               |          |
|                          |                                              | Τελευταίο τοπικό αντίγραφο: ΠΡΙΝ 3 ΩΡΕΣ & 26 ΛΕΠΤΑ.                  | Σάββατο, 5 Δεκεμβρίου 2020          | Νέα δεδομένα από τον ΑΦΜ testing108                                                                                       | 26/11 17:45 🔺                                   |          |
|                          |                                              |                                                                      | 10-12-42                            | Νέα δεδομένα από τον ΑΦΜ testing108         06/11 11:13           Νέα δεδομένα από τον ΑΦΜ testing108         04/11 19:14 | 06/11 11:13                                     |          |
|                          |                                              |                                                                      | 19.15.45                            |                                                                                                    | 04/11 19:14                                     |          |
|                          |                                              | E:\ProgramData\ispirit\Temp                                          |                                     | Νέα δεδομένα από τον ΑΦΜ testing108                                                                                       | 01/11 12:25                                     |          |
|                          | Ο Αυτόματη δημιουργία αντιγράφων             | Βοήθεια                                                              | Νέα δεδομένα από τον ΑΦΜ testing108 | 24/10 18:21                                                                                                    |                                                 |          |
|                          |                                              |                                                                      | Νέα δεδομένα από τον ΑΦΜ testing108 | 22/10 19:04                                                                                                    |                                                 |          |
|                          |                                              | Επικοινωνήστε με συνεργάτη του i-spirit                              | Νέα δεδομένα από τον ΑΦΜ testing108 | 19/10 12:31                                                                                                    |                                                 |          |
|                          | Δημιουργία Αντιγράφου                        |                                                                      | Νέα δεδομένα από τον ΑΦΜ testing108 | 19/10 11:42                                                                                                    |                                                 |          |
|                          |                                              |                                                                      | 20 A - A                            | Νέα δεδομένα από τον ΑΦΜ testing108                                                                                       | 15/10 20:54                                     |          |
|                          |                                              | Φορολογικός Μηχανισμός Σήμανσης (ΕΑΦΔΣΣ)                             | Αποστολή σε λογιστή                 | Νέα δεδομένα από τον ΑΦΜ testing108                                                                                       | 08/10 20:22                                     |          |
|                          |                                              | Θα χρησιμοποιήσω Φορ.Μηχ. ΟΧΙ                                        |                                     | Νέα δεδομένα από τον ΑΦΜ testing108                                                                                       | 08/10 17:21                                     |          |
|                          |                                              | < Mn ตามอิรอิรมรับอา                                                 |                                     | Νεα δεδομενα από τον ΑΦΜ testing108                                                                                       | 24/09 15:15                                     |          |
|                          |                                              | · Inforeception,                                                     |                                     | Nea ocoopeva ano tov AoM testing108                                                                                       | 24/09 14:00                                     |          |
| АФМ                      |                                              |                                                                      |                                     |                                                                                                    | 18/09 10:32                                     |          |
|                          |                                              | Τερματικό Πληρωμών ΡΟ5                                               |                                     |                                                                                                    | 08/00 31:08                                     |          |
|                          |                                              |                                                                      |                                     |                                                                                                    | 00/09/21:00 +                                   |          |
|                          | АФМ                                          |                                                                      |                                     | Κάνουμε είσοδο σ<br>εφαρμογή i-spirit κ<br>επιλέγουμε αναφα<br>από το κεντρικό μ<br>που βρίσκεται στη<br>κάτω μπάρα       | ντην<br>και<br>ορές <sup>*ς</sup><br>ενού<br>ιν |          |
|                          | Αρχ                                          | (ική Συναλλασσόμενοι Παραστατικά Υπηρεσίες-Είδη                      | Ημερολόγιο Αναφορές Ρυθμίσεις       |                                                                                                    |                                                 |          |
|                          | Εκδοσ                                        | η 1.09.34 🛛 ΠΛΗΡΗΣ ΕΚΔΟΣΗ 🛛 🍔 Εγκατάσταση: 105261947 - Όνομα Επώνυμο | ν <u>ζ</u>                          | Φ.Μ. ΡΟΣ 📶 Σύνδεση                                                                                                    | 05/12/2020 19:13                                |          |
|                          | 100                                          |                                                                      | Νέα εγγραφή χρήστη                  |                                                                                                    |                                                 |          |

- 0 ×

🔜 Εμπορικά /λογιστικά προγράμμ 🗙 🏼 🖉 myDATA

× +

| $\leftarrow \neg \neg$ | O A htt                             | ps://www1.aade.gr/saadeapps2/bookkeeper-we                                                                                                    | b/bookkeeper/#!/apiSub                                                                                 | scription                                                                                                    |                                                                               |                                                                                                    | 兹 煊 🖻                                  | Sign in 😰 …  |
|------------------------|-------------------------------------|----------------------------------------------------------------------------------------------------|----------------------------------------------------------------------------------------------------|----------------------------------------------------------------------------------------------------|-------------------------------------------------------------------------------|----------------------------------------------------------------------------------------------------|----------------------------------------|--------------|
| $\succ$                | ΑΑΔΕ<br>Ανεξάρτητη Α<br>Δημοσίων Εσ | Αρχ 🚦 🥶 - 🥝 -<br>56δ<br>ΕΞΑΓΩΓΗ / ΕΚΤΥΠΩΣΗ REPORTS                                                                                                    | 0                                                                                                    | Δύσματης Βάσταματίος &<br>Αναφορές - myDATA συναλλαγ                                                                                                    | ιές εσόδων                                                                    | -                                                                                                    | • ×                                    |              |
|                        |                                     | Εμφάνιση ως<br>πίνακας Grid         Εμφάνιση ως<br>πίνακας Priot         01/12/2020         •         ×           Αναφορές         •         31/12/2020         •         ×           Μνακορρές         •         Σύρετε         Σύρετε           πγΟΑΤΑ συναλλαγές εξόδων         Γωλήσεις         Γωλήσεις | Περιοχές Φίλτρο Ομαδοποίη<br>πεδίων<br>μία στήλη εδώ για να ομαδοποιήσετε κ<br>Η τ Χ τ ΤΥΠΟΣ<br>ΠΑΡΑ τ | ιση Διάταξη Επαναφορά<br>κατά αυτήν τη στήλη<br>τ Α τ τ τ Τ ΠΟΡ τ ΣΚα<br>τ Π τ ΔιΑ                                                                                                    | Ο τ τ ΣΥ τ τ τ<br>Κ τ τ Φ                                                     | Εισάγετε Κείμενο προς Αναζήτηση       τ     Λ τ       Φ τ     τ       ΔΙ τ     Δ τ       ΔΙ τ     Δ τ | κ<br>Εύρεση<br>ΙΑΡΑΣΤ γ<br>ΙΩΛΗΣΗΣ     |              |
|                        |                                     | Αγορές<br>Πωλήσεις Ειδών<br>Αγορές Ειδών<br>Υπόλοιπα περιόδου Πελατών<br>Υπόλοιπα περιόδου Πελατών                                                                                                    |                                                                                                    | * Προσοχή! Ελεγχος Πρόσβασης Παρακαλούμε συμπληρώστε τα στοιχεία του χρήστη που είναι των δεδομένων της επιχείρησης μέσω ERP συστημάτων. Για οδηγίες εγγραφής νέου χρήστη, συμβουλευτείτε τον «Οδη Εμπορικά/λονιστικά προγράμματα διαχείρισης (ERP) Ο US | ×<br>εξουσιοδοτημένος για τη διαβίβαση<br>ιγό γρήγορης πρόσβασης» στη σελίδα: |                                                                                                    |                                        |              |
|                        | АФМ                                 | Εισπράξεις - Πληρωμές<br>Βιβλίο Εσόδων<br>Βιβλίο Εξόδων<br>ΜΥΦ Πελάτες - Έσοδα                                                                                                    | Δε                                                                                                    | user1<br>Κωδικός ΑΡΙ<br>3aa4284tbc11a34564be082tc4a346a5<br>Συνέχοια                                                                                                    | <b>Ε</b><br>Ακύρωση                                                           | ημερολογιακό εύι<br>εφαρμα<br>όνομα                                                                   | ουμε στην<br>ογή i-spirit<br>χρήστη κο | το<br>ΙΙ τον |
|                        |                                     | ΜΥΦ Προμηθευτές - Έξοδα<br>Γενική Λογιστική Πωλήσεων                                                                                                    |                                                                                                    |                                                                                                    | 0,0 0,0 0,00 € 0,0 0,00 €                                                     | κωσικά<br>δημιου<br><b>myDA</b>                                                                       | ργήσαμε α<br>ΓΑ                        | στα          |
|                        |                                     | Αρχική Συναλλασσόμενοι Παραστα<br>Εκδοση 1.09.34 ΠΑΗΡΗΣ ΕΚΔΟΣΗ 🤤 Εγκατάστοστ                                                                                                    | χτικά Υπηρεσίες - Είδ<br>: 105261947 - Όνομα Επώνυμο Α                                                 | δη Ημερολόγιο Αναφορές Ρυθμί<br>ρ. Εγγραφών: 0                                                                                                    | σεις                                                                          | Φ.Μ, POS <b>Δ</b> Σύνδεση 05/1                                                                        | 2/2020 19:13 .:                        |              |
|                        |                                     | Κωδικός ΑΡΙ                                                                                                    | Όνομα Χρήστη                                                                                           | email                                                                                                    | Ημερομηνία Εγγραφής                                                           | Κατάσταση                                                                                             | Διαγραφή                               |              |
|                        |                                     | 8bfb4cf09166dc213740fee034564be0                                                                                                    | user1                                                                                                  | timologio@gmail.com                                                                                                    | 08/10/2020                                                                    | Ενεργή                                                                                                | <u> </u>                               |              |

- 0 ×

| 8 🗉 - 🔞 -                                                          |     |        |                |                        |                            |                         |                           |            |                    |                     |   |
|--------------------------------------------------------------------|-----|--------|----------------|------------------------|----------------------------|-------------------------|---------------------------|------------|--------------------|---------------------|---|
| ΕΞΑΓΩΓΗ / ΕΚΤΥΠΩΣΗ REPORTS                                         |     |        |                |                        |                            |                         |                           |            |                    |                     |   |
| 01/12/2020                                                         |     | ×      | . 9            | 0                      |                            |                         |                           | j          | 1                  |                     |   |
| Εμφάνιση ως Εμφάνιση ως 🚺 31/12/2020<br>πίνακας Grid πίνακας Pivot | •   | ×      | Συγχρ<br>δεδοι | ονισμός μ<br>ιένα ΑΑΔΕ | ε Αποστολή<br>παραστατικών | Ακύρωση<br>παραστατικού | Αποστολή<br>χαρακτηρισμών | An<br>anta | όκρυψη<br>ταλμένων | Περιοχές,<br>πεδίων |   |
| Αναφορές <                                                         | Σύρ | ετε μί | α στήλη        | εδώ για γι             | ο ομαδοποιήσετε κα         | τά αυτήν τη στή         | ίλα                       |            |                    |                     |   |
| myDATA συναλλαγές εσόδων (DEV MYDATA!)                             |     |        |                |                        | ΚΑΤΑΣΤΑΣΗ ΥΠΟ              | ΒΟΛΗΣ _                 | ΗΜ. ΥΠΟΒΟΛΗΣ              | ΛΗΣΜΑΡΚ    |                    |                     |   |
| myDATA συναλλαγές εξόδων (DEV MYDATAI)                             |     |        | V              | T.                     | ПАР.                       | · · ·                   | ΠAP.                      | . T        | n/                 | AP.                 |   |
|                                                                    | +   | +      | $\checkmark$   |                        | Εκκρεμεί υποβολή           | παραστατι               |                           |            |                    |                     |   |
| Πωλήσεις                                                           |     | +      | 1              |                        | Εκκρεμεί υποβολή           | παραστατι               |                           |            |                    |                     |   |
| Αγορές                                                             |     | +      | $\checkmark$   |                        | Εκκρεμεί υποβολή           | параотаті               |                           |            |                    |                     |   |
| Πωλήσεις Ειδών                                                     |     | +      | $\checkmark$   |                        | Εκκρεμεί υποβολή           | παραστατι               |                           |            | -                  |                     |   |
| Ανορές Ειδών                                                       |     | +      | 1              |                        | Εκκρεμεί υποβολή           | παραστατι               |                           |            | Anote              | λέσματα κ           | λ |
|                                                                    |     |        |                |                        |                            |                         |                           |            |                    |                     |   |

 $\checkmark$ 

+ 1 4

A

Εκκρεμεί υποβολή παραστατι.

Εκκρεμεί υποβολή παραστατι.

2

Υπόλοιπα περιόδου Πελατών

Υπόλοιπα περιόδου Προμηθευτών

Αναφορά Ημερολογίου

Εισπράξεις - Πληρωμές

Βιβλίο Εσόδων

Βιβλίο Εξόδων

ΜΥΦ Πελάτες - Έσοδα

ΜΥΦ Προμηθευτές - Έξοδα

Γενική Λογιστική Πωλήσεων

Η Υποβολή παραστατικών ολοκληρώθηκε επιστρέφοντας τα αποτελέσματα: 7 παραστατικά υποβλήθηκαν επιτυχώς ΤΙΜ, 2019000190, 06/12/2020 ΜΑΡΚ υποβολής: 400001828360007 ΤΙΜ, 2019000191, 06/12/2020 ΜΑΡΚ υποβολής: 400001828360008 TIM, 2019000192, 06/12/2020 ΜΑΡΚ υποβολής: 400001828360009 ΤΙΜ, 2019000193, 06/12/2020 ΜΑΡΚ υποβολής: 400001828360010 TTTY, 43, 06/12/2020 ΜΑΡΚ υποβολής: 400001828360011 AΠY, 45, 06/12/2020 ΜΑΡΚ υποβολής: 400001828360012 ΑΛΣ, 2019000026, 06/12/2020 ΜΑΡΚ υποβολής: 400001828360013

Φίλτρο

Ομαδοποίηση

ΠΑΡΑΣΤΑΤΙΚΟ

TIM, 20190001.

TIM, 20190001

TIM, 20190001.

TIM, 20190001

ης myDATA

.....

Επαναφορά

Εντόξει

Τιμολόγιο Πώλησης (Item 11)

Τιμολόγιο Πώλησης (Item 11)

Τιμολόγιο Πώλησης (Item 11)

Διάταξη πεδίων [+5]

Εισάγετε Κείμενο προς Αναζήτηση. HM/NIA ΑΦΜ ΕΠΩΝΥΜΙΑ ΣΥΝΟΛΟ ΚΑΘΑΡΗΣ ΣΥΝΟΛΟ ΤΥΠΟΣ ΠΡΟΤΥΠΟΥ ΠΑΡ. *<u>EYNO</u>* ΕΚΔΟΣΗΣ AHITTH ΛΗΠΤΗ ATTAN ΦΠΑ 06/12/2020 050006960 100,00€ 24,00 € 100,00 € 24,00 € 06/12/2020 997684256 06/12/2020 106099624 100,00€ 24,00 € Τιμολόγιο Πώλησης / Ενδοκοινοτικές Παραδόσεις 06/12/2020 0123456789 AIR FRANCE 100,00 € 0,00€ 06/12/2020 042308696 100,00€ 24,00 € 06/12/2020 50,00 € 12,00 € 06/12/2020 100,00€ 24,00 €

> Επιλέγουμε τα παραστατικά που έχουμε εκδώσει, τα αποστέλλουμε στην myDATA και η **Α.Α.Δ.Ε** μας επιστρέφει τους ΜΑΡΚ και όλες τις σχετικές πληροφορίες (χαρακτηρισμούς, ποσά σύνοψης κ.α) στην εφαρμογή i-spirit

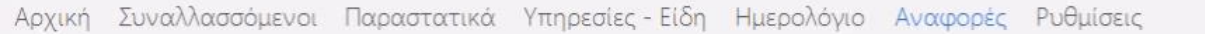

# 2103009907 www.i-spirit.gr Δωρεάν δοκιμή για να εξοικειωθείς

# **i-spirit Software** Ηλεκτρονική τιμολόγηση

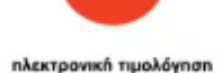